## 1.NET Framework のインストール

ご利用のコンピュータに、「.NET Framework」をインストールする場合は、以下の手順に従ってインストールしてください。なお、32 ビット OS・64 ビット OS ともにダウンロードするプログラム及びインストールする手順は、同じです。

本手順書は、「.NET Framework4.8 オフラインインストーラーパッケージ」を例にご説明します。

1. マイクロソフトの.NET Framework4.8 をダウンロードするページを開き、以下のリンクを クリックします。

| thtps://support.microsoft.com/ja-jp/help/4503548/microsoft-n    | net-framework-4-8-offline-installer-for-windows                                                                                                    | ▼                                 | ⊕ <b>- 0</b> , |
|-----------------------------------------------------------------|----------------------------------------------------------------------------------------------------|-----------------------------------|----------------|
| aows 用い Microsoft .N ハ<br>F) 編集(E) 表示(V) お気に入り(A) ツール(T) ヘルプ(H) |                                                                                                    |                                   |                |
| S = □ ⊕ = ページ(D = セーフティ(S = サール(D) = @ = S                      |                                                                                                    |                                   |                |
|                                                                 | κυ                                                                                                    |                                   |                |
|                                                                 |                                                                                                    |                                   |                |
|                                                                 | Windows 用の Microsoft .NET Framework 4.8 オフライン イン                                                                                                    | ス                                 |                |
|                                                                 | トーラー                                                                                                    |                                   |                |
|                                                                 | 通用对象: NET Framework 4.8                                                                                                    |                                   |                |
|                                                                 |                                                                                                    |                                   |                |
|                                                                 |                                                                                                    |                                   |                |
|                                                                 | 18001C                                                                                                    | 四 この記事をメールで送る                     |                |
|                                                                 |                                                                                                    | <ul> <li>RSS フィードを受信登録</li> </ul> |                |
|                                                                 | .NET Framework 4.8 について                                                                                                    | 73                                |                |
|                                                                 | Microsoft NET Framework 4.8 は、Microsoft NET Framework 4、4.5、4.5.1、4.5.2、4.6、4.6.1、4.6.2、4.7、4.7.1 および 4.7.2 に対する高度に<br>インプレース更新です。                                                                                                    | 互換性のある                            |                |
|                                                                 | インターネット抽読がないために Web インストーラーを使用できない状況では、オフラインパッケージを使用できます。このパッケージは<br>トーラーよりたけるく、温暖いのは意味れていません。 効果と専場場の優件を抽過をするために、オフライン インストーラーの代わりに<br>トーラーを使用することをお勧めします。                                                                                       | t Web インス<br>Web インス              |                |
|                                                                 | このパッケージをインストールすると、オペレーティングシステムごとに次のパッケージまたは更新プログラムがインストールされます。                                                                                                    |                                   |                |
|                                                                 | <ul> <li>Windows 7 SPI および Windows Server 2008 R2 SPI の場合は、Microsoft NET Framework 4.8 用の薬紙プログラム (KB4503548)は、コン<br/>ルの プログラムと撮影の項目にインストールされている製品として表示されています。</li> </ul>                                                                          | トロールパネ                            |                |
|                                                                 | ・ Windows Servez 2012 では、コントロールノイネル)の パンストールされた更新プログラム)の項目の下に [Microsoft Windows 用の更新<br>(RM4400011) 注意完されます、Windows れまし、Windows にままたは Windows Server 2012 化では、コントロールノイやいよの パンス<br>更新ごひううム)の専門の下に [Microsoft Windows 所必要用プロプロスン (RM44000) 所定定れます。 | プログラム<br>トールされた                   |                |
|                                                                 | ・Windows R1 & 1、Windows & 1 または Windows Server 2012 R2 では、ロントロール パネルi の [インストールされた更新プログラム] の<br>[Microsoft Windows 用の更新プログラム (K34446105)] が表示されます。                                                                                                | 嘆目の下に                             |                |
|                                                                 | ・Windows 10 Anniversary Update (パーション1607)、Windows 10 Creators Update (パージョン 1700)、および Windows Server 2016 では<br>ルノネル) の (インストールされた更新プログラム) の項目の下に [Microsoft Windows 用の更新プログラム (R84886120) が表示されます                                               |                                   |                |
|                                                                 | • Windows 10 フォールズ クリエイターの運転プログラム バージョン 1709、Windows 10 2018 年 4 月夏飯プログラム ジ(ージョン 1803)、<br>2018 年 10 月の夏載プログラム ジ(ージョン 1803)、および Windows Server 2019 では、コントロール バネいの「インストールされた夏島<br>の下に Microset Microset Microset 7, 04 2446453 (ング素 スペロ 第二)       | Windows 10<br>ドプログラム]             |                |
|                                                                 | ダウンロード情報                                                                                                    |                                   |                |
|                                                                 | 下記のファイルは、「NET ダウンロード サイト」からダウンロードできます。                                                                                                    |                                   | <u>بر</u> (    |
|                                                                 | Microsoft .NET Framework 4.8 オフライン インストーラー パッケージを今すぐダウンロードしてください。                                                                                                    | リンクをクリック                          | する。            |
|                                                                 |                                                                                                    |                                   | -              |

## 【参考】

[.NET Framework 4.8(オフライン インストーラー)]ダウンロードサイト

https://support.microsoft.com/ja-jp/help/4503548/microsoft-net-framework-4-8-offline-inst aller-for-windows

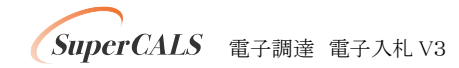

2. 商号または名称

[保存]ボタンの右端にある[▼]ボタンをクリックし、表示されるメニュー[名前を付けて保存]をクリックします。

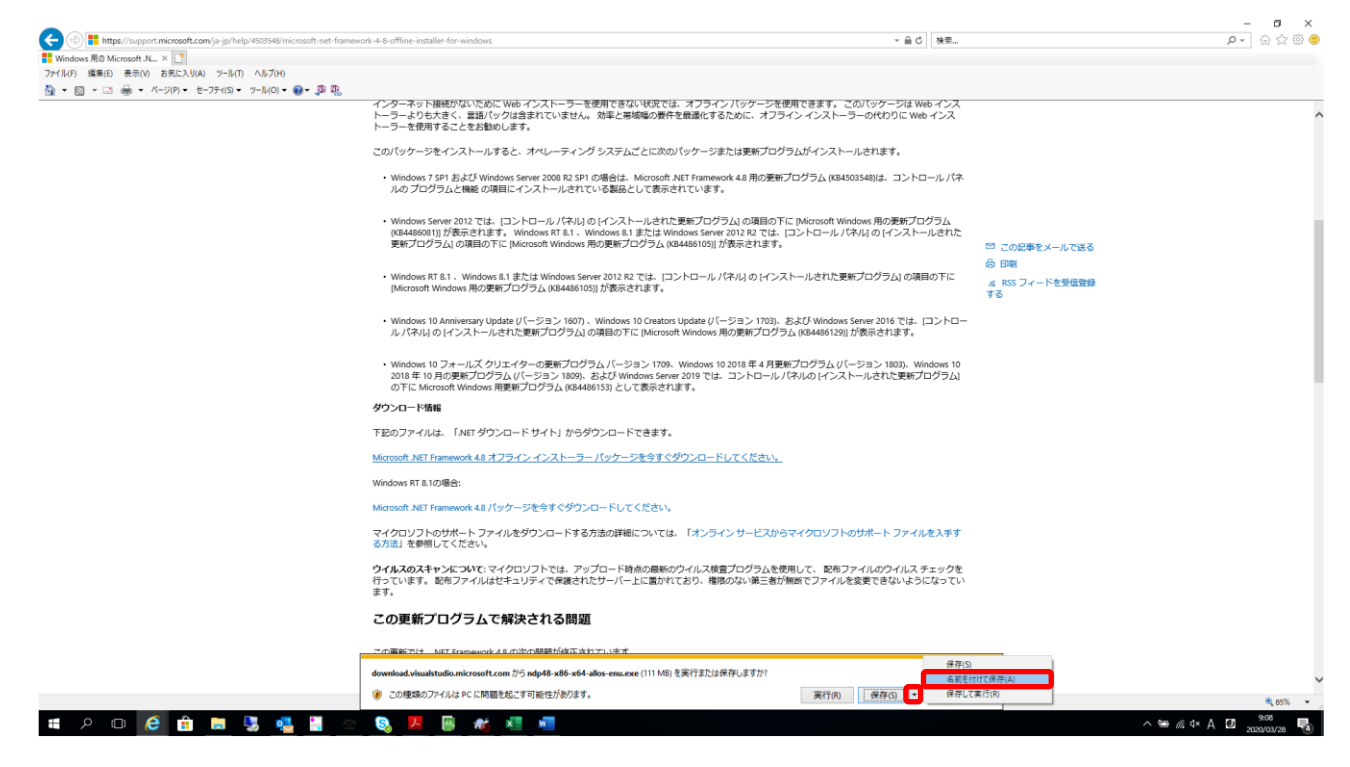

3. [保存する場所]を指定し、[保存]ボタンをクリックして、ご利用のコンピュータの任意の場所にインストーラーを保存します。

| 🛃 名前を付けて保存                                                                                                    |     |                |       | ×      |
|----------------------------------------------------------------------------------------------------|-----|----------------|-------|--------|
| ← → ✓ ↑ □ > PC > デスクトップ                                                                                                    | ~ ē | デスクトップの検索      |       | Q      |
| 整理 ▼ 新しいフォルダー                                                                                                    |     |                |       | ?      |
| ○ OneDrive       名前         ○ PC       ⑦ セキュリティ診断         ③ 3D オブジェクト       ⑦ ビキュリティ診断         ● ダウンロード       ⑦ VinSCP         ● デスクトップ       『 Trai Term         ● デスクトップ       『 IT Policy N@vi         ● ビデオ       ⑤ ミュージック         ● ショーボークロック       ● ビデオ |     | ~              |       |        |
|                                                                                                    |     |                |       | >      |
| ファイル名( <u>N</u> ): ndp48-x86-x64-allos-enu.exe                                                                                                    |     |                |       | ~      |
| ファイルの種類( <u>I</u> ): アプリケーション (*.exe)                                                                                                    |     |                |       | $\sim$ |
| ▲ フォルダ−の非表示                                                                                                    |     | 保存( <u>S</u> ) | キャンセル |        |

4. ダウンロードし、保存した[.NET Framework 4.8]のインストーラーをダブルクリックします。

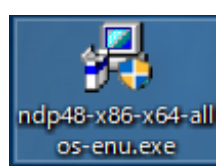

【参考】

インストールの最中に[ユーザアカウント制御]画面が表示される場合があります。[ユーザアカウント制御] 画面が表示された場合は、画面の指示に従って、インストール作業を進めてください。

5. ライセンス条項の内容を確認して、[同意する]を選択し、[インストール]ボタンをクリック します。

| 💭 Microsoft .NET Framework                                                                                                    | -               | - |     | ×    |
|----------------------------------------------------------------------------------------------------|-----------------|---|-----|------|
| .NET Framework 4.8 セットアップ<br>続行するには、ライセンス条項に同意してください。                                                                                                    |                 |   |     | .NET |
| マイクロソフト ソフトウェア追加ライヤンス条項                                                                                                    | ^               |   |     |      |
| MICROSOFT WINDOWS オペレーティング システム用 .NET<br>FRAMEWORK および付属言語パッケージ                                                                                                    |                 |   |     |      |
| Microsoft Corporation (またはお客様の所在地に応じた関連会社。以下「マイクロソフト」といいます)は、お客様に本追加ソフトウェアの使用を許諾するものとします。お客様が Microsoft Windows オペレーティング システム ソフトウェア (以下「本ソフトウェア」といいます)を使用するためのライセンスを取得している場合は、本追加ソフトウェアを使用できます。本ソフトウェアのライセンスを取得していない場合、お客様は本追加物を使用することはできません。お客様は、本ソフトウェアの有 |                 |   |     |      |
| □ 同意する(A)                                                                                                    |                 |   |     |      |
| データ収集については、 <u>Microsoft プライバシーに関する声明</u> をご覧ください。                                                                                                    |                 |   |     |      |
| 1724                                                                                                    | -JL( <u>I</u> ) | ) | キャン | セル   |

6. インストールが開始されますので、画面が切り替わるまで待ちます。

| 🚽 Microsoft .NET Framework —                                    |     | ×    |
|-----------------------------------------------------------------|-----|------|
| .NET Framework 4.8 セットアップ<br>.NET Framework をインストールする間、お待ちください。 |     | .NET |
|                                                                 |     |      |
| ファイル ヤキュリティの検証:                                                 |     |      |
|                                                                 |     |      |
| すべてのファイルが正常に検証されました。                                            |     | -    |
|                                                                 |     |      |
| インストールの進行状況:                                                    | <   | 3    |
|                                                                 |     |      |
| .NET Framework 4.8 をインストールしています                                 |     |      |
|                                                                 |     |      |
|                                                                 |     |      |
|                                                                 |     |      |
|                                                                 |     |      |
|                                                                 | キヤン | ルル   |

7. [完了]ボタンをクリックします。

| 교 Microsoft .NET Framework              | - |                | Х |
|-----------------------------------------|---|----------------|---|
| インストールが完了しました                           |   |                |   |
| NET Framework 4.8 がインストールされました。         |   |                |   |
|                                         |   |                |   |
| 新しいパージョンについては、Windows Update を確認してください。 |   |                |   |
|                                         |   |                |   |
|                                         |   |                |   |
|                                         |   |                |   |
|                                         |   | 完了( <u>F</u> ) |   |

以上で「.NET Framework 4.8」のインストールは完了です。

SuperCALS 電子調達 電子入札 V3